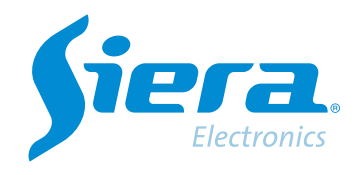

# Change administrator user password

## **Quick Help**

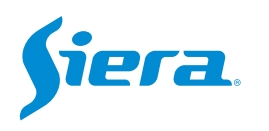

1. Enter the main menu.

| View 1        |  |
|---------------|--|
| View 4        |  |
| View 8        |  |
| View 9        |  |
| Guide         |  |
| PreviewSignal |  |
| PlayBack      |  |
| Record Mode   |  |
| ChannelType   |  |
| Main Menu     |  |

### 2. Enter the system with the user admin.

Remember that the factory password is siera

| User Name    | admin |   |     |     |     |   |   |   |   |   |   |    |     |  |  |  |
|--------------|-------|---|-----|-----|-----|---|---|---|---|---|---|----|-----|--|--|--|
| Password     | siera |   |     |     |     |   |   |   |   |   |   |    |     |  |  |  |
|              | 1     | 1 | 2   | 3 4 | 5   | 6 | 7 | 8 | 9 | 0 | + |    |     |  |  |  |
| Please Login | q     | 1 | w   | 0 1 | 1   | y | U | ĩ | 0 | P | ī |    |     |  |  |  |
|              | 10    | 1 | 5   | d f | 9   | h | ī | k | T | : | 1 | En | ter |  |  |  |
|              | z     | 1 | ×   | c v | / 6 | n | m |   |   | 1 |   | <  | -   |  |  |  |
|              | 6     | 1 | = 1 |     | -   |   |   |   | - |   |   | -  | >   |  |  |  |
|              |       |   |     |     |     |   |   |   |   |   |   |    |     |  |  |  |
|              |       |   |     |     |     |   |   |   |   |   |   |    |     |  |  |  |
|              |       |   |     |     |     |   |   |   |   |   |   |    |     |  |  |  |
|              |       |   |     |     |     |   |   |   |   |   |   |    |     |  |  |  |
|              |       |   |     |     |     |   |   |   |   |   |   |    |     |  |  |  |
|              |       |   |     |     |     |   |   |   |   |   |   |    |     |  |  |  |
|              |       |   |     |     |     |   |   |   |   |   |   |    |     |  |  |  |
|              |       |   |     |     |     |   |   |   |   |   |   |    |     |  |  |  |
|              |       |   |     |     |     |   |   |   |   |   |   |    |     |  |  |  |

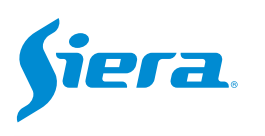

### 3. Enter "System".

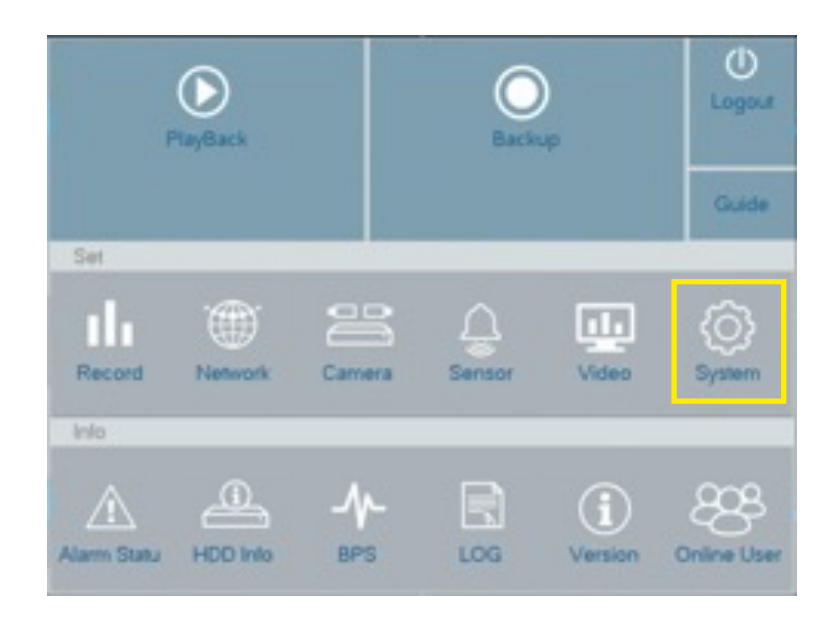

#### 4. Enter "Account".

| General                                                                                                    | System Time     | 02 - 03 - 2023 18 - 32 - 09           |
|----------------------------------------------------------------------------------------------------|-----------------|---------------------------------------|
|                                                                                                    | DST             | Set                                   |
| Tour                                                                                                    | Date Format     | DD MM YYYY                            |
|                                                                                                    | Date Separator  | · · · · · · · · · · · · · · · · · · · |
| R\$232                                                                                                    | Time Format     | 24-HOUR                               |
|                                                                                                    | Language        | ENGLISH                               |
| Account                                                                                                    | HDO Full        | Overwrite                             |
| and a second second second second second second second second second second second second second second second | DVR No.         | 0                                     |
| AutoMaintain                                                                                                   | Video Standard  | PAL                                   |
|                                                                                                    | Auto Logoutimin | PAL                                   |
| ImportExport                                                                                                   | Machine Name    | NTSC                                  |
|                                                                                                    | Guide           |                                       |
| Restore                                                                                                    |                 |                                       |
| Upprade                                                                                                    |                 |                                       |
|                                                                                                    |                 |                                       |
|                                                                                                    |                 |                                       |
|                                                                                                    |                 |                                       |
|                                                                                                    |                 |                                       |

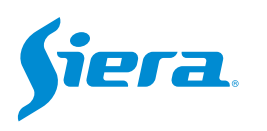

| General       |       | User Name    | Group    | Status                           |
|---------------|-------|--------------|----------|----------------------------------|
|               |       | 2 administra |          |                                  |
| Tour          | 2     | guest        | user     | Normal                           |
|               | 3     | detault      | user     | Detault User                     |
| RS232         |       |              |          |                                  |
| Account       |       |              |          |                                  |
| AutoMaintain  |       |              |          |                                  |
| Import/Export |       |              |          |                                  |
| Restore       |       |              |          |                                  |
|               |       |              | Add User | Add Group Delete User Delete Gro |
| Upgrade       | Mod   | dity User    |          |                                  |
|               | Mod   | fity Group   |          |                                  |
|               | Mod   | lify Pwd     |          |                                  |
|               | THIOR | and i the    |          |                                  |

5. Select the user "admin" and then select "Modify Pwd".

6. The system will request to enter the current password (from the factory it is siera), and then to enter the new password and finally to confirm it. Finally, press "OK".

| User Name | admin |
|-----------|-------|
| Old       |       |
| New       |       |
| Confirm   |       |
|           |       |

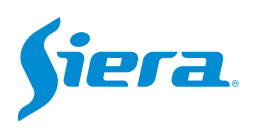

### 7. If the process is carried out successfully, the system will show. Finally, press "OK".

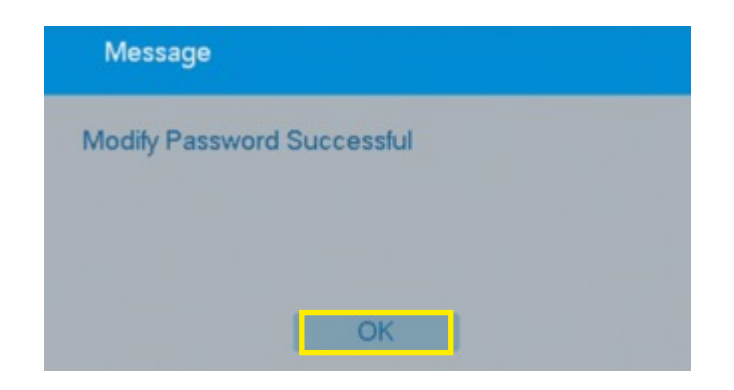

NOTE: It is recommended to reboot the system after changing the password.

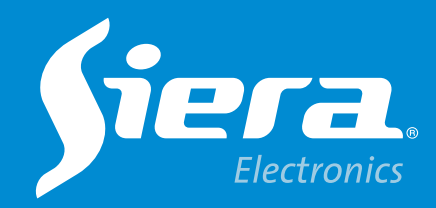

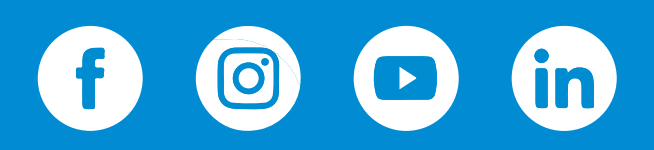

sieraelectronics.com